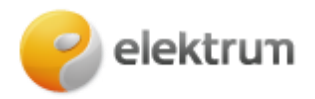

# SAULĖS JĖGAINĖS VALDYMO / STEBĖJIMO INSTRUKCIJA

# Kaip įjungti inverterį?

### 1 ŽINGSNIS:

ljunkite kintamosios srovės jungiklį tarp SUN2000 ir elektros tinklo. (Pav. 1).

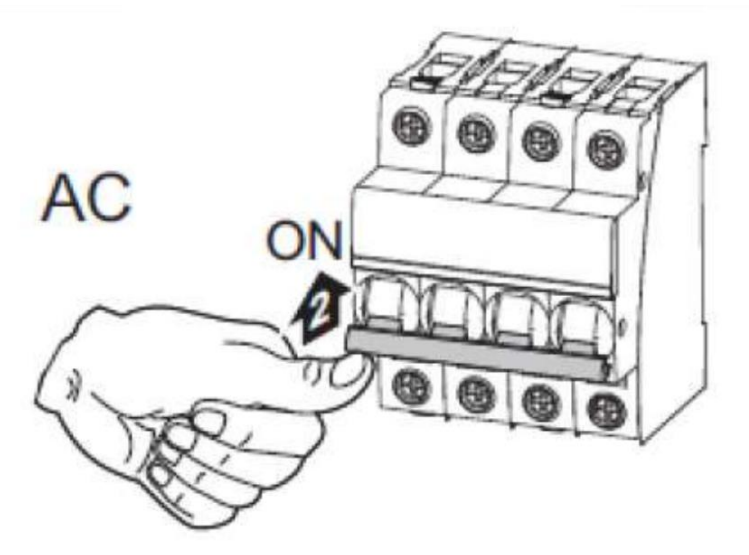

Pav.1 Kintamosios srovės jungiklis

# 2 ŽINGSNIS:

SUN2000 apačioje esantį **NUOLATINĖS SROVĖS JUNGIKLĮ** perjunkite į padėtį **ON** (jjungta) **(Pav. 2).** 

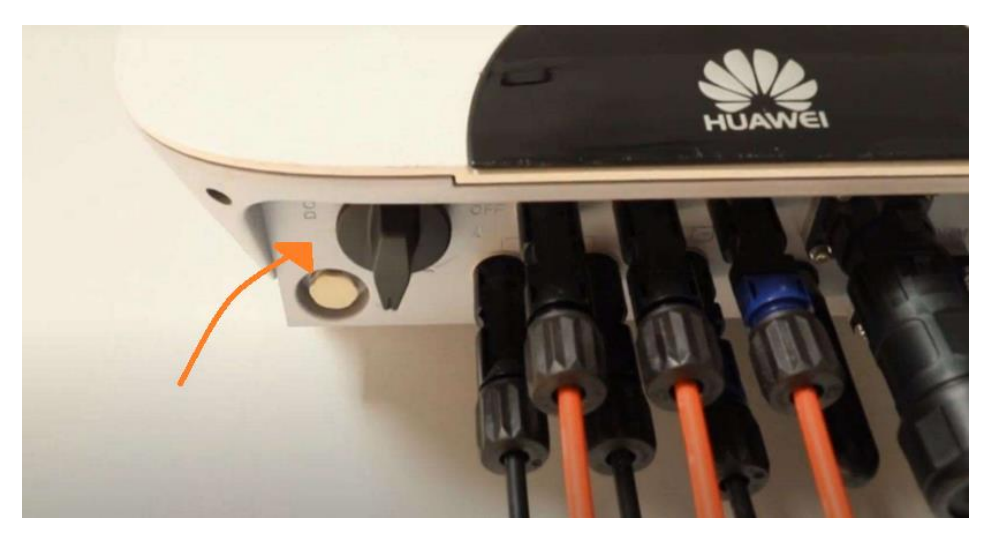

Pav.2 Nuolatinės srovės jungiklis

Jei atliekate **2 veiksmą prieš 1 veiksmą**, SUN2000 pateikia įspėjimą **Grid Loss** (prarastas ryšys su tinklu). SUN2000 pasileidžia tik kai trikdis savaime išnyksta.

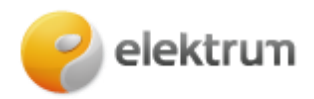

# Kaip išjungti įtampos keitiklį?

# 1 ŽINGSNIS:

Išjunkite kintamosios srovės jungiklį tarp SUN2000 ir elektros tinklo (Pav. 1).

### 2 ŽINGSNIS:

SUN2000 apačioje esantį **NUOLATINĖS SROVĖS JUNGIKLĮ** perjunkite į padėtį OFF (išjungta) **(Pav. 2)**.

### 3 ŽINGSNIS:

Išjunkite nuolatinės srovės jungiklį **(jei yra sumontuotas)**, esantį tarp saulės modulių kontūro ir SUN2000.

### LED lempučių reikšmės:

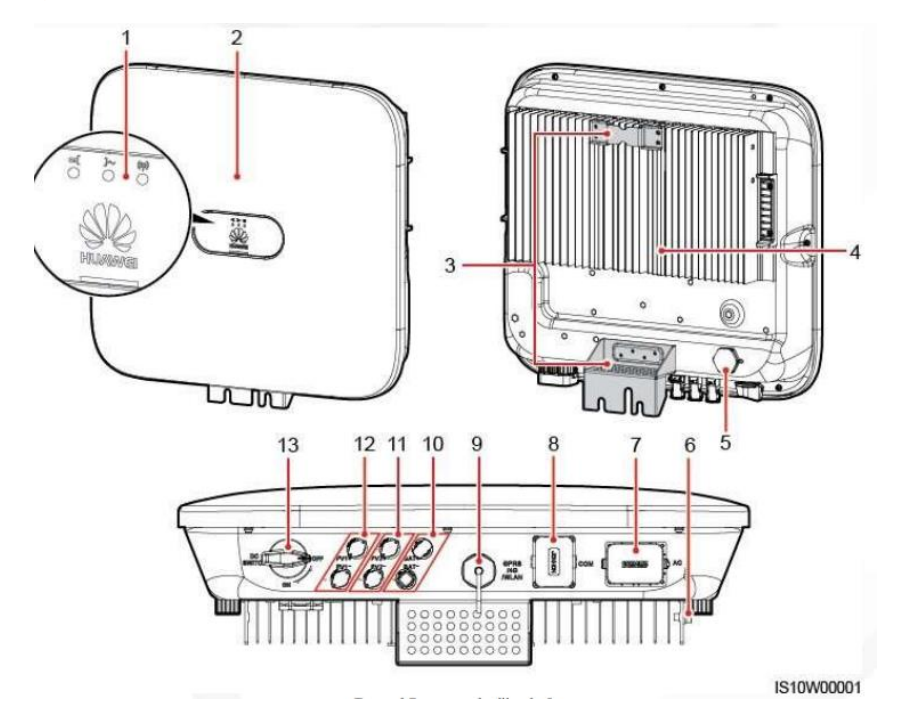

- 1. LED kontrolinė lemputė
- 2. Priekinis skydelis
- 3. Montavimo plokštė
- 4. Šilumos nukreipimo ir išsklaidymo plokštė
- 5. Vėdinimo ventilis
- 6. Įžeminimo varžtas
- 7. Kintamosios srovės išvesties prievadas (AC)
- 8. Duomenų perdavimo prievadas (COM)
- 9. "Smart Dongle" išmaniojo fizinio rakto prievadas (GPRS, 4G arba WLAN)
- 10. Akumuliatorių kontaktai (BAT+/BAT-) (rezervuota)
- 11. Nuolatinės srovės įvesties kontaktai (PV2+, PV2-)
- 12. Nuolatinės srovės įvesties kontaktai (PV1+, PV1-)
- 13. Nuolatinės srovės jungiklis (DC SWITCH)

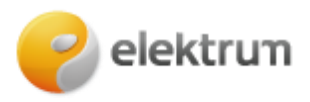

| Lentelė 1. LED kontrolinės lemputės apraša | lė 1. LED kontrolinės lemputės apr | ašas |
|--------------------------------------------|------------------------------------|------|
|--------------------------------------------|------------------------------------|------|

| Kategorija                                            | Būsena                                                                                     |                                                                                      | Reikšmė                                                                                                    |  |
|-------------------------------------------------------|--------------------------------------------------------------------------------------------|--------------------------------------------------------------------------------------|----------------------------------------------------------------------------------------------------|--|
| Veikimo                                               | LED 1                                                                                      | LED 2                                                                                | nėra                                                                                                    |  |
| indikacija<br>I J~ (P)<br>LED1 LED2                   | Nuolat šviečia<br>žaliai                                                                   | Nuolat šviečia žaliai                                                                | SUN2000 veikia įjungimo į<br>tinklą režimu.                                                                                                    |  |
|                                                       | Žaliai mirksi<br>ilgais intervalais<br>(1 sek. šviečia,<br>1 sek. nešviečia)               | Nešviečia                                                                            | Nuolatinė srovė įjungta,<br>kintamoji srovė išjungta                                                                                                    |  |
|                                                       | Žaliai mirksi<br>ilgais intervalais<br>(1 sek. šviečia,<br>1 sek. nešviečia)               | Žaliai mirksi ilgais<br>intervalais (1 sek.<br>šviečia,<br>1 sek. nešviečia)         | Nuolatinė srovė įjungta, kintamoji<br>srovė įjungta, SUN2000 netiekia<br>energijos į elektros tinklą.                                                                                                    |  |
|                                                       | Nešviečia                                                                                  | Žaliai mirksi ilgais<br>intervalais                                                  | Nuolatinė srovė išjungta,<br>kintamoji srovė įjungta.                                                                                                    |  |
|                                                       | Nešviečia                                                                                  | Nešviečia                                                                            | Nuolatinė srovė ir kintamoji<br>srovė yra išjungtos.                                                                                                    |  |
|                                                       | Raudonai mirksi<br>trumpais<br>intervalais<br>(0,2 sek. šviečia,<br>0,2 sek.<br>nešviečia) | nèra                                                                                 | Nuolatinės srovės aplinkos<br>įspėjimas                                                                                                    |  |
|                                                       | nèra                                                                                       | Raudonai mirksi<br>trumpais intervalais<br>(0,2 sek. šviečia, 0,2<br>sek. nešviečia) | Kintamosios srovės aplinkos<br>įspėjimas                                                                                                    |  |
|                                                       | Nuolat šviečia<br>raudonai                                                                 | Nuolat šviečia<br>raudonai                                                           | Gedimas                                                                                                    |  |
| Duomenų                                               | LED 3                                                                                      |                                                                                      | nėra                                                                                                    |  |
| perdavimo<br>indikacija<br>■[ ]~ (@)<br>○ ○ ○<br>LED3 | Žaliai mirksi trumpais intervalais (0,2<br>sek. šviečia, 0,2 sek. nešviečia)               |                                                                                      | Vyksta duomenų perdavimas. (Kai<br>prie SUN2000 prijungtas<br>mobilusis telefonas, kontrolinė<br>lemputė pirmiausia nurodo, kad<br>telefonas yra prijungtas prie<br>SUN2000): mirksi žaliai ilgais<br>intervalais.) |  |
|                                                       | Žaliai mirksi ilgais intervalais (1 sek.<br>šviečia, 1 sek. nešviečia)                     |                                                                                      | Prie SUN2000 prijungtas mobilusis telefonas.                                                                                                    |  |
|                                                       | Nešviečia                                                                                  |                                                                                      | Duomenų perdavimas<br>nevyksta.                                                                                                    |  |

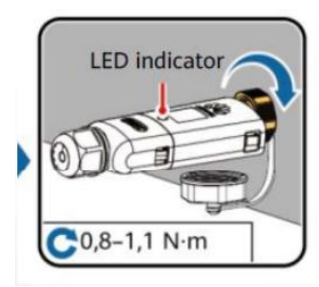

| LED lemputė          |                                                     | Downe     | De e i ¥l. in inne e                                                                                               |  |
|----------------------|-----------------------------------------------------|-----------|----------------------------------------------------------------------------------------------------|--|
| Spalva               | Statusas                                            | Busena    | Paalskinimas                                                                                                    |  |
| Pilka/nešviečia      | lšjungta                                            | Normali   | Interneto priedėlis nėra<br>teisingai prijungtas prie<br>keitiklio arba nėra įjungtas                              |  |
| Geltona              | Šviečia pastoviai                                   |           | Interneto priedėlis įjungtas<br>ir prijungtas prie interneto<br>ryšio                                              |  |
| Raudona              | Lemputė<br>įsijungia/išsijungia<br>0.2s intervalais |           | Interneto priedėlį reikia<br>prijungti prie interneto                                                              |  |
| Raudona              | Šviečia pastoviai                                   | Nenormali | Įrangai reikalingas keitimas                                                                                       |  |
| Mirgsi raudona/žalia | Lemputė šviečia<br>pasikeisdama 1s<br>intervalu     |           | Įranga nekomunikuoja su<br>keitikliu:<br>Interneto priedėlį ištraukite<br>iš keitiklio bei jį prijunkite<br>atgal; |  |

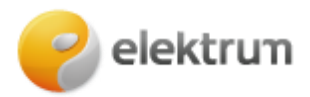

# Inverterio darbo režimai ir jų reikšmės?

| Lentele Z. Inverteno dalpo rezima | Lentelė | 2. | Inverterio | darbo | režima |
|-----------------------------------|---------|----|------------|-------|--------|
|-----------------------------------|---------|----|------------|-------|--------|

| Darbo<br>režimas    | Aprašas                                                                                                    |
|---------------------|----------------------------------------------------------------------------------------------------|
| Budėjimo<br>režimas | Kai išorės aplinka neatitinka veikimo reikalavimų, SUN2000 persijungia į<br>budėjimo režimą. Budėjimo režimu:                                                                                 |
|                     | <ul> <li>SUN2000 nuolat tikrina būseną, o kai užtikrinami eksploataciniai<br/>reikalavimai, įsijungia veikimo režimas;</li> </ul>                                                             |
|                     | <ul> <li>aptikęs išjungimo komandą arba po paleidimo įvykus trikčiai SUN2000<br/>persijungia į išjungimo veikseną.</li> </ul>                                                                 |
| Veikimas            | Veikimo režimu:                                                                                                    |
|                     | <ul> <li>SUN2000 konvertuoja nuolatinę srovę iš nuosekliai sujungtų saulės<br/>modulių į kintamąją srovę ir ją tiekia į elektros tinklą;</li> </ul>                                           |
|                     | <ul> <li>SUN2000 registruoja maksimalios galios vertes, kad maksimaliai<br/>išnaudotų saulės modulių kontūro galią;</li> </ul>                                                                |
|                     | <ul> <li>jei aptinka triktį arba išjungimo komandą, SUN2000 persijungia į<br/>išjungimo veikseną;</li> </ul>                                                                                  |
|                     | <ul> <li>SUN2000 persijungia į budėjimo režimą nustatęs, jog saulės modulių<br/>kontūro išvesties galia netinkama jungtis prie tinklo, kad būtų<br/>generuojama elektros energija.</li> </ul> |
| Išjungimas          | <ul> <li>Iš budėjimo arba veikimo režimo SUN2000 persijungia į išjungimo<br/>veikseną aptikęs triktį arba išjungimo komandą.</li> </ul>                                                       |
|                     | Iš išjungimo veiksenos SUN2000 persijungia į budėjimo režimą aptikęs<br>paleidimo komandą arba nustatęs, kad triktis pašalinta.                                                               |

### Jėgainės monitoringas FusionSolar aplinkoje:

Prisijungę prie monitoringo sistemos mobiliąja programėle FusionSolar ar tinklapyje: <u>Login</u> (<u>huawei.com</u>) galite stebėti savo saulės jėgainės darbą:

- 1 dienos elektrinės energijos pagaminimą;
- 2 mėnesio elektros energijos pagaminimą;
- 3 metinius elektros energijos pagaminimus;
- 4 pagaminimus per visą elektrinės gyvavimo laikotarpį;
- 5 momentinius elektros energijos pagaminimus ;
- 6 bendrąją informaciją apie elektrinės darbą;
- 7 elektros energijos pagaminimus tam tikru laikotarpiu.

#### Pateikiame pavyzdį monitoringo sistemos tinklapyje:

| 1 ( total today     | 2 (2 Yied this month                                                          | \$            | 3 ( 10.79 www<br>Yield this year |                      | 4 (e 15.33 Minh<br>Total yield |
|---------------------|-------------------------------------------------------------------------------|---------------|----------------------------------|----------------------|--------------------------------|
| 5 **                | 613 mm;<br>5-6 Restor (or law)                                                |               | 0 Alarm<br>Critical              | 0                    | 6 Plant name<br>Plant address  |
|                     | C: proded                                                                     |               | Major                            | 0                    | Total string capacity          |
|                     | 10.00<br>Topologic Trees planted                                              |               | Minor                            | 0                    | Grid connection date           |
| Losef Grid          |                                                                               |               | varing                           |                      | Longitude and latitude         |
| Energy Management 7 | Day         Month         Year         Lifetime          2023-11-24         > | Revenue       |                                  |                      | Cury Marth Year Ultrine        |
|                     | vast 1.62 cm.                                                                 |               |                                  | Tatai revenue 0.00 c |                                |
|                     |                                                                               | 6<br>1<br>0.5 |                                  |                      |                                |
|                     | 11:00 12:00 11:00 14:00 15:00 15:00 15:00 19:00 20:00 21:00 22:00 21:00       | 0.4<br>0.2    |                                  |                      |                                |
|                     |                                                                               | 00 01         | 02 03 04 05 06 07 0              | 8 09 10 11 12 13 14  | 15 16 17 18 19 20              |

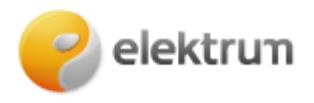

# Huawei keitiklio WiFi prieigos taško keitimas su Fusion Solar programėle

### 1. Būkite šalia Huawei keitiklio.

Su telefonu prisijunkite prie **WiFi** pavadinimu **SUN2000-XXXXXXX**, kur simboliai yra Jūsų keitiklio serijinis numeris.

- Slaptažodis Changeme.
- Prisijungimo informacija randama ant keitiklio šone esančio lipduko.

Pavyzdys:

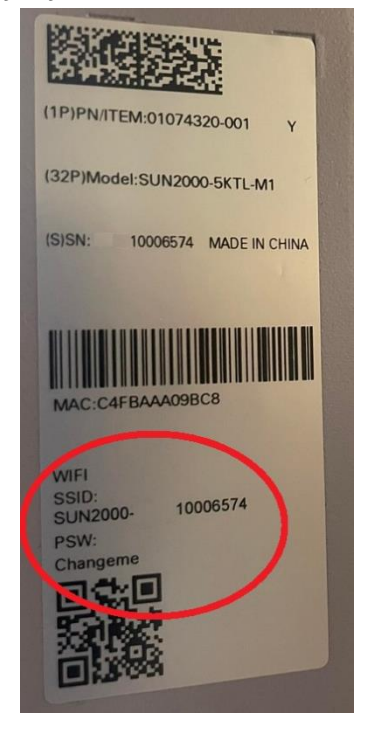

2. Atsidarykite programėlę ir suveskite turimus prisijungimo duomenis.

Pavyzdys:

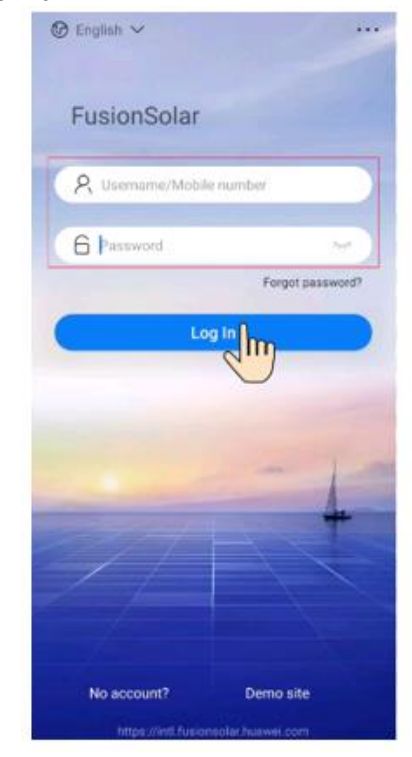

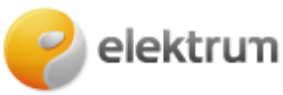

3. Prisijungus turite matyti panašų vaizdą. Apačioje dešinėje spaudžiame nuorodą ME. Pavyzdys:

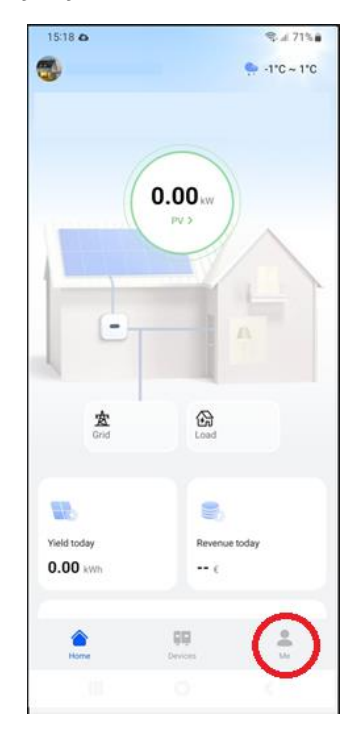

4. Pasirenkame Commission Device.

Pavyzdys:

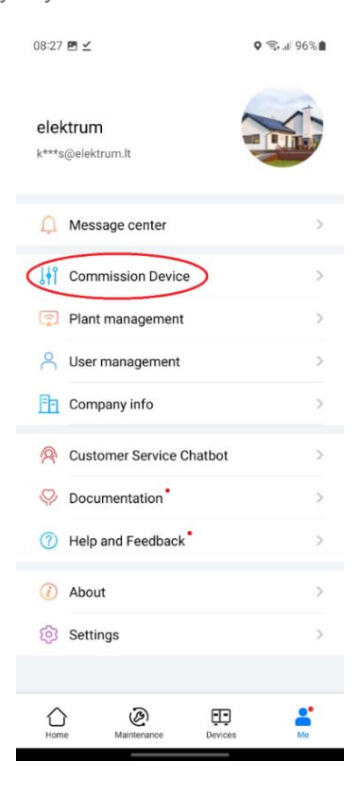

5. Pasirenkame Inverter (šio lango nėra senesnėse programėlės versijose).

Pavyzdys:

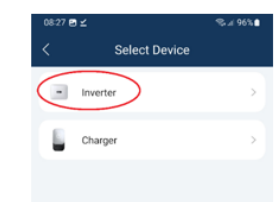

www.elektrum.lt

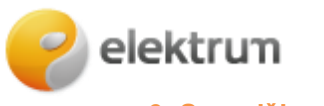

6. Spaudžiame Manual Connection.

Pavyzdys:

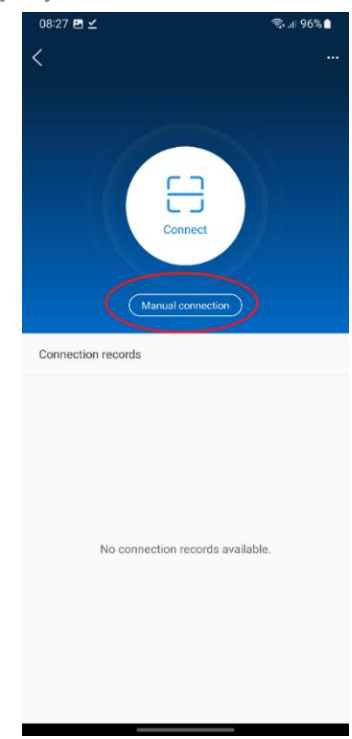

# 7. Pasirenkame WLAN.

Pavyzdys:

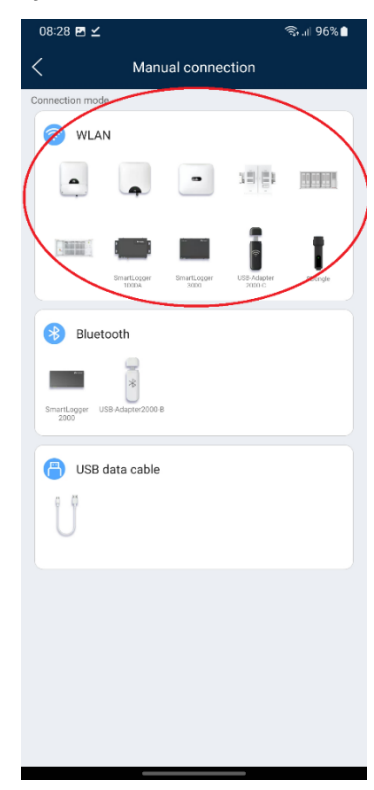

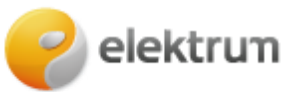

8. Current WLAN turi sutapti su jūsų keitiklio skleidžiamu WiFi, kuriuo prisijungta pirmame žingsnyje. Spaudžiame Connect.

Pavyzdys:

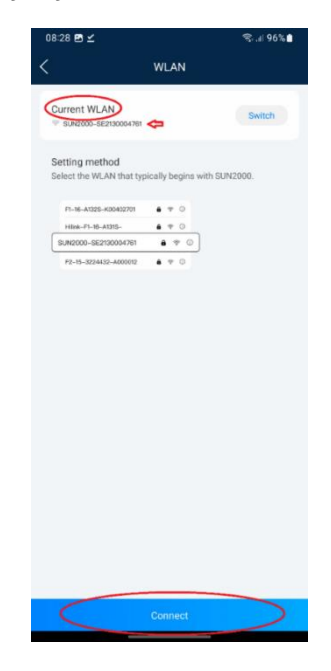

### 9. Pasirenkame Installer.

- Slaptažodis: 00000a •
- arba 0000000a •

Pavyzdys:

|                 | 5%              |
|-----------------|-----------------|
|                 |                 |
| SN: XXXXXXXX    | oox             |
| installer       | ~               |
| Enter your p    | assword. 😽      |
| Security level: |                 |
| Enter the par   | ssword again. 😽 |

# **10. Spaudžiame Settings.**

## Pavyzdys:

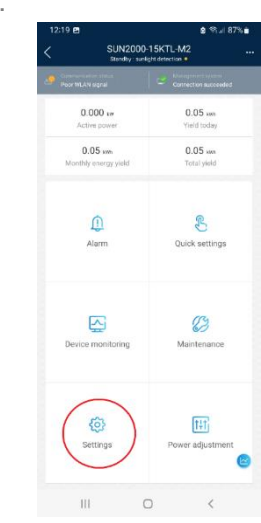

www.elektrum.lt

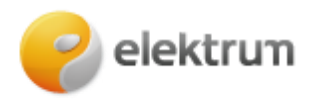

**11. Spaudžiame** Communication Configuration.

Pavyzdys:

| <          | Settings                    |   |
|------------|-----------------------------|---|
| ٢          | Grid parameters             | > |
| <b>=9</b>  | Protection parameters       | > |
| $\odot$    | Feature parameters          | > |
|            | Power adjustment            | > |
| ( <b>)</b> | Time setting                | > |
| t↓         | Communication configuration | > |
|            |                             |   |

**12. Spaudžiame** Router connection settings.

### Pavyzdys:

| Communication configuration     |   |
|---------------------------------|---|
| 🛜 Inverter WLAN settings        | > |
| Router connection settings      | > |
| E RS485_1                       | > |
| Management System Configuration | > |
| Dongle parameter settings       | > |
|                                 |   |

13. Lange pasirenkame aktualų WLAN tinklą.

- Suvedame naują slaptažodį
- Spaudžiame Connect.

Juodas WiFi priedėlis dabar turi degti žaliai.

#### Pavyzdys:

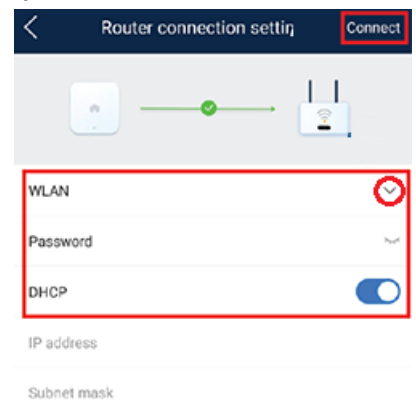